## Flore Sentinelle

## Mode d'emploi des applications Suivi Habitats Territoire Suivi Flore Territoire

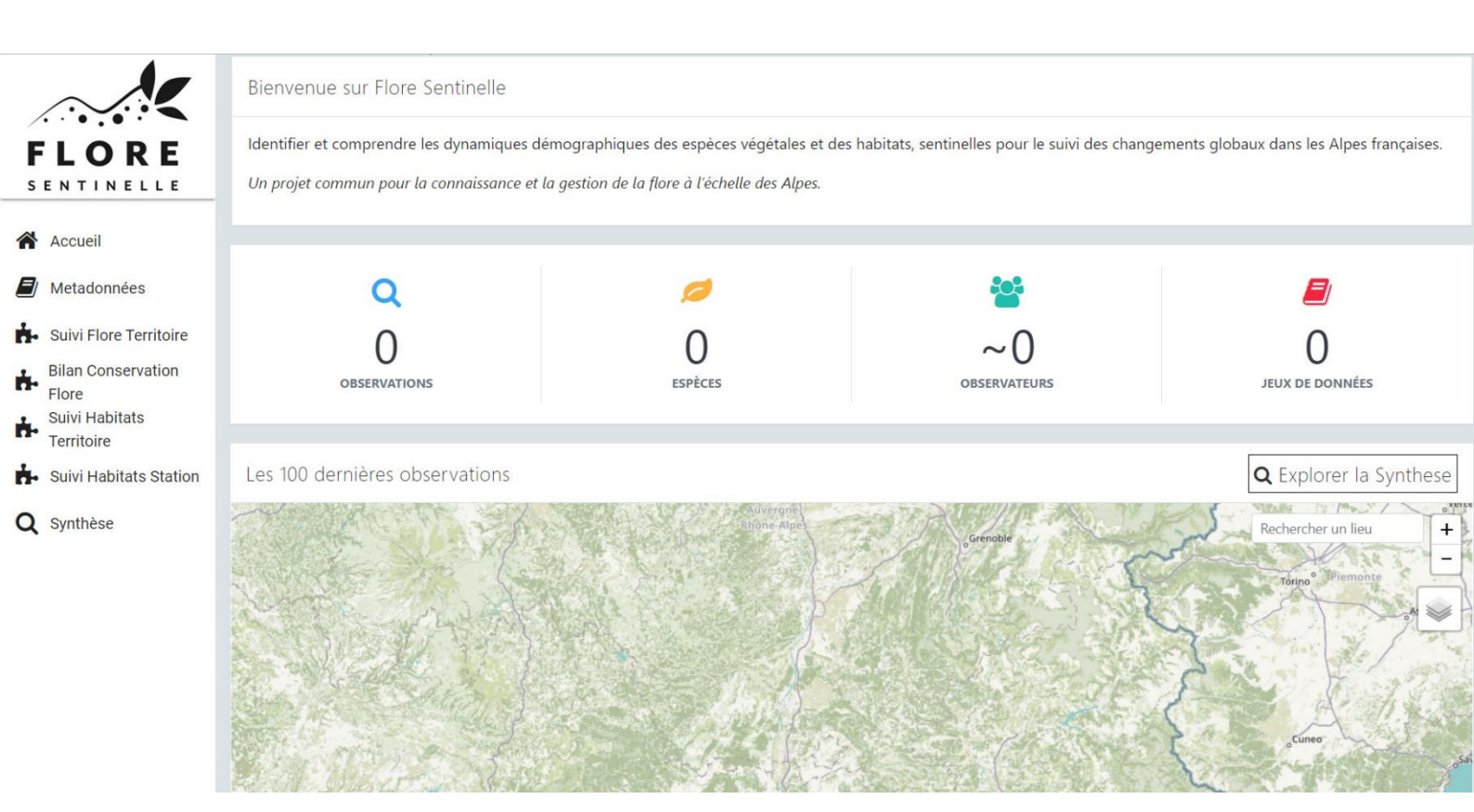

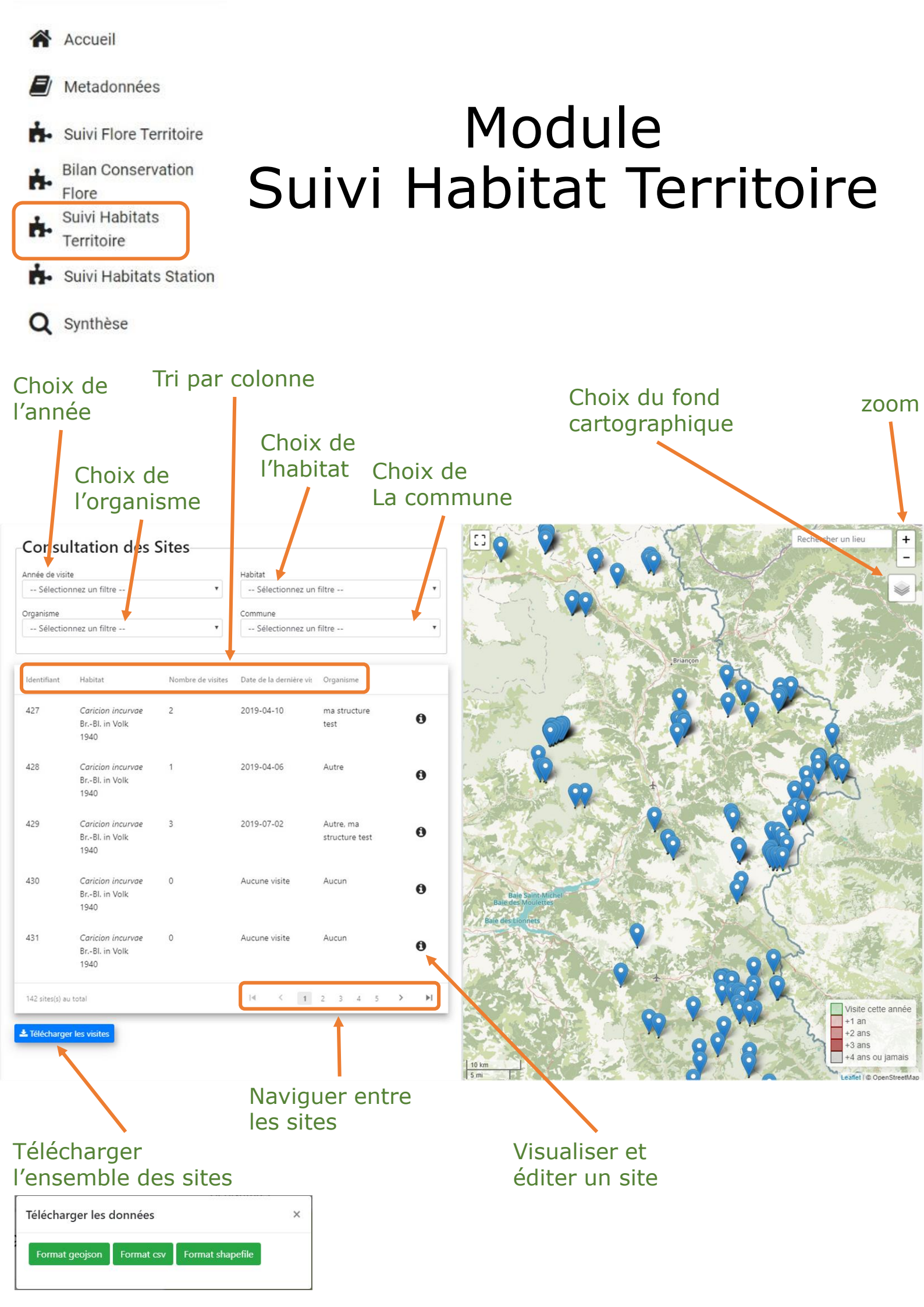

## Suivi Habitat Territoire

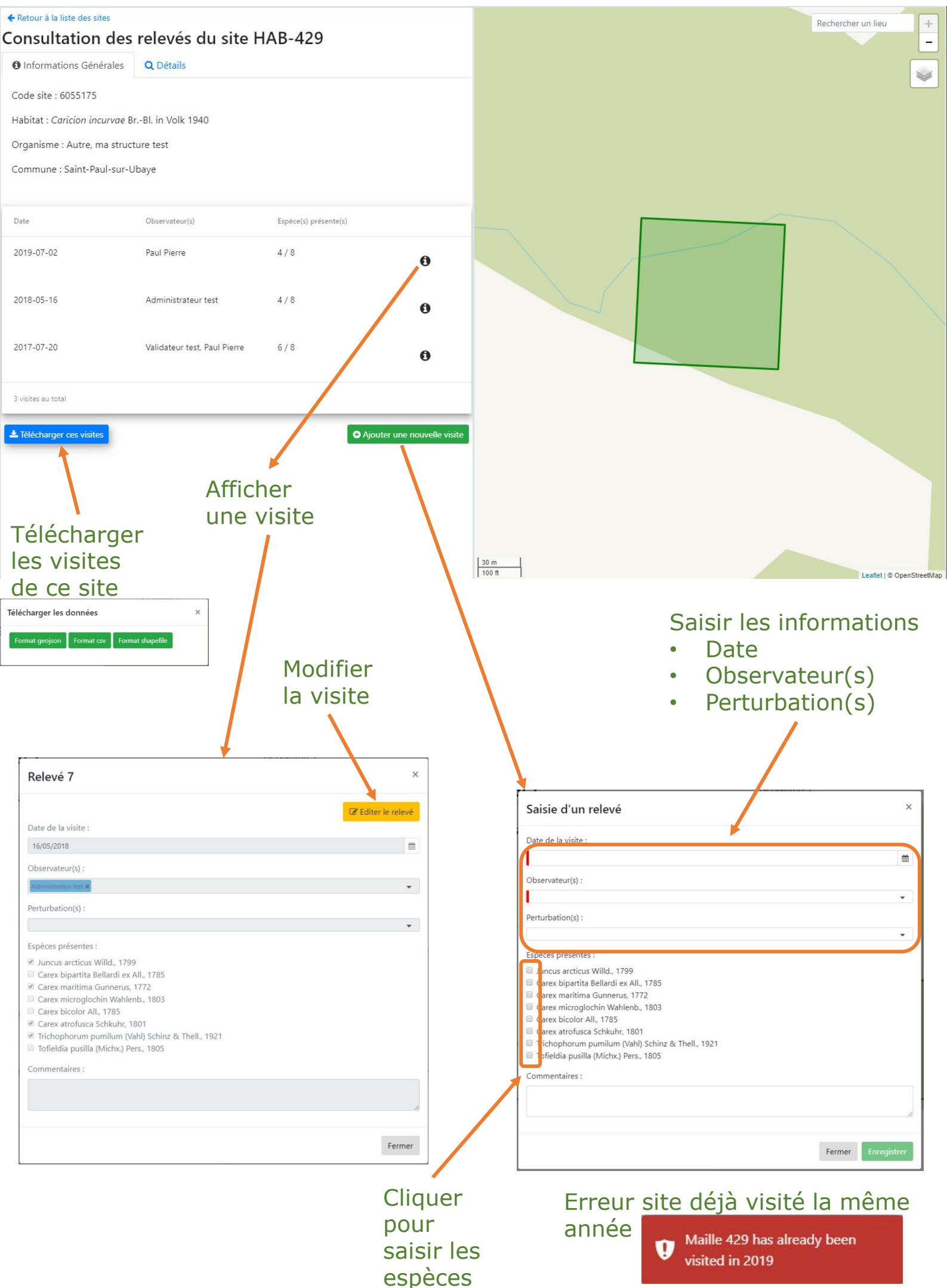

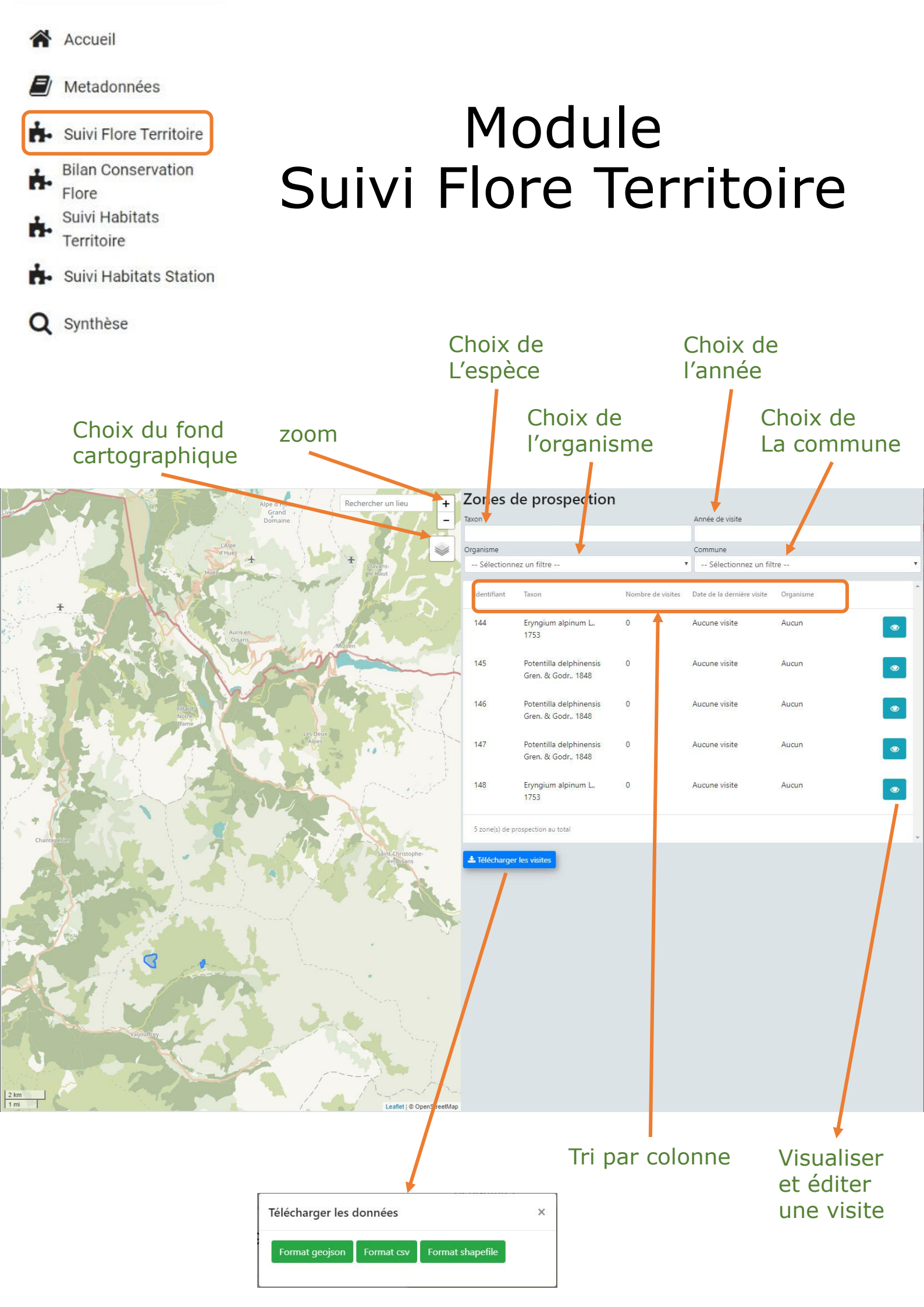

## Suivi Flore Territoire

|                                                                                                    | Le Vénéon                 | Rechercher un lieu                                                                                                    | <ul> <li>Informations généra</li> <li>Code site : 1</li> <li>Espèce suivie : Trifoliu</li> <li>Commune : Saint-Chri</li> <li>Nombre de mailles : 2</li> </ul>                                                                                                    | Q Détail:<br>m saxatile All., 1<br>istophe-en-Oisa | s<br>1773<br>ns                    |                             |  |
|----------------------------------------------------------------------------------------------------|---------------------------|----------------------------------------------------------------------------------------------------|----------------------------------------------------------------------------------------------------|----------------------------------------------------|------------------------------------|-----------------------------|--|
|                                                                                                    |                           |                                                                                                    |                                                                                                    | Date                                               | Observateur(s)                     | Présence/ Absence ?         |  |
|                                                                                                    |                           |                                                                                                    | Image: Non-State State               | 2019-10-02                                         | MILCENT Jean-Pasca                 | 1P / 1A                     |  |
| <u>30 m</u><br>100 ft                                                                                          |                           | Usfiet   © OpenStreeth                                                                                                    | ▲ Télécharger ces visites tap                                                                                                    |                                                    |                                    | Ajouter une nouvelle visite |  |
| Recher                                                                                                    | rcher un lieu + A         | Informations de la visite                                                                                                 |                                                                                                    | Modif                                              | fier                               |                             |  |
|                                                                                                    | -                         | <b>Q</b> Zone de prospection : <b>1</b>                                                                                   |                                                                                                    | la vis                                             | site                               |                             |  |
| E.                                                                                                    |                           | Espèce prospectée : Trifolium saxatile All.,<br>1773 Observateur(s) : MILCENT Jean-Pascal. Date de la visite : 2019-10-02 |                                                                                                    |                                                    |                                    |                             |  |
| Vén                                                                                                    |                           |                                                                                                    |                                                                                                    |                                                    |                                    |                             |  |
| а<br>Э                                                                                                    |                           |                                                                                                    |                                                                                                    |                                                    |                                    |                             |  |
|                                                                                                    |                           | A Perturbation(s) : Activité de loisirs.                                                                                  |                                                                                                    |                                                    |                                    |                             |  |
|                                                                                                    |                           | Maille(s) de présence : 1                                                                                                 |                                                                                                    |                                                    |                                    |                             |  |
|                                                                                                    |                           | Maille(s) d'absence : 1                                                                                                   |                                                                                                    |                                                    |                                    |                             |  |
|                                                                                                    |                           | Maille(s) non visitées : 0                                                                                                |                                                                                                    | 4                                                  |                                    |                             |  |
|                                                                                                    |                           | Commontaires : TEST                                                                                                    |                                                                                                    | +                                                  | Ajouter une visite / Ec            | liter cette visite          |  |
|                                                                                                    |                           | Télécharger cette visite                                                                                                  |                                                                                                    | - •                                                | Zone de prospection : <b>1</b>     |                             |  |
|                                                                                                    | θ                         | Les autres visites                                                                                                    | Le Editer cette visite                                                                                                    |                                                    | Espèce prospectée : Trifol<br>1773 | ium saxatile All.,          |  |
|                                                                                                    |                           | Date Obse                                                                                                    | rvateur(s) Présence/ Absence                                                                                                    |                                                    | Date de la visite :                |                             |  |
|                                                                                                    |                           | Aucune autre visite sur ce site                                                                                           |                                                                                                    |                                                    | m                                  |                             |  |
| 30 m<br>100 ft                                                                                                 | Leaflet   © OpenStreetMap | 0 visites au total                                                                                                    |                                                                                                    |                                                    | Observateur(s) :                   |                             |  |
|                                                                                                    |                           |                                                                                                    |                                                                                                    | 4                                                  | Perturbation(s) :                  | <b>X</b>                    |  |
|                                                                                                    |                           |                                                                                                    |                                                                                                    |                                                    | Commentaires :                     |                             |  |
| Cliquer dans                                                                                                   | s les                     |                                                                                                    |                                                                                                    |                                                    | 1                                  |                             |  |
| renseigner                                                                                                    | 103                       |                                                                                                    |                                                                                                    | A                                                  | Maille(s) de présence :            | Saisir les                  |  |
| Pour saisir les mailles :                                                                                      | ×                         |                                                                                                    |                                                                                                    | Q                                                  | Maille(s) d'absence :              | nformations                 |  |
| Clic gauche : L'espèce suivie est présente sur cette maille.                                                   |                           |                                                                                                    |                                                                                                    |                                                    |                                    |                             |  |
| Clic droit : L'espèce suivie est absente sur cette maille. Double clic : Cette maille n'est pas encore visitée |                           |                                                                                                    |                                                                                                    | e                                                  | • wane(s) non visitees :<br>0      |                             |  |
| Course circ . Cette maine n'est pas enco                                                                       | Fermer                    |                                                                                                    | in the second second se | •                                                  | Instructions                       | Annuler Enregistrer         |  |
|                                                                                                    | - ciller                  | 30 m<br>100 ft                                                                                                    | Leaflet I © O                                                                                                    | inen Street Man                                    |                                    |                             |  |